Daemon tools 為常見的虛擬光碟軟件,Lite 版本用作個人及非商業用途。

1.<u>下載</u>

1.1 開啟網址 (<u>http://www.daemon-tools.cc/products/dtLite</u>)

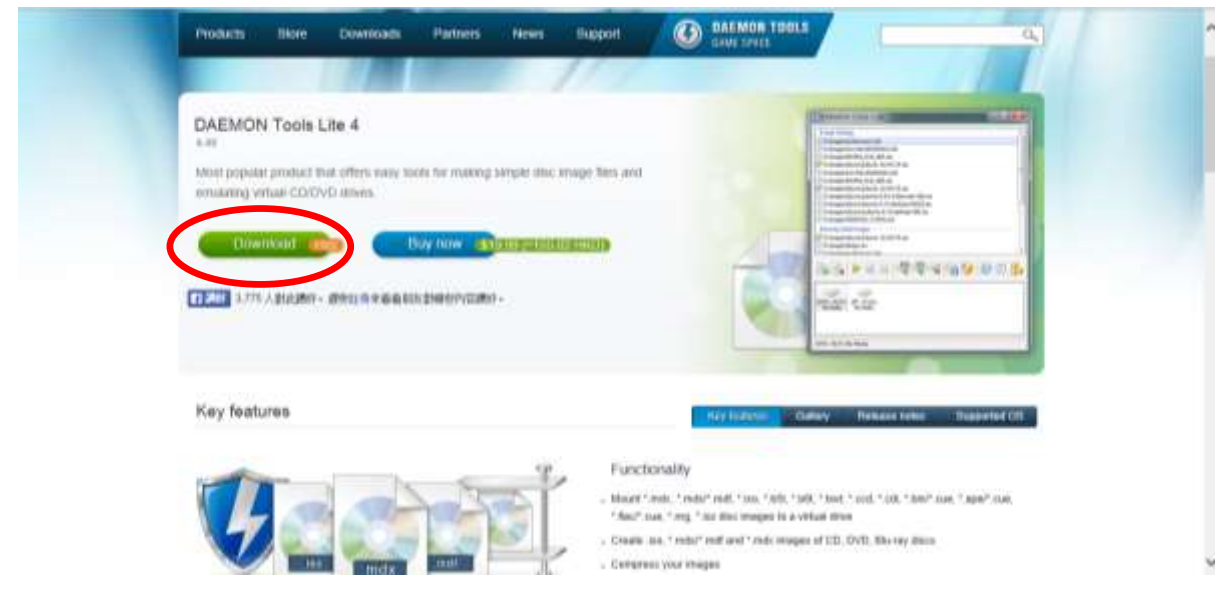

1.2 點擊 【Download】 進入下載頁面。

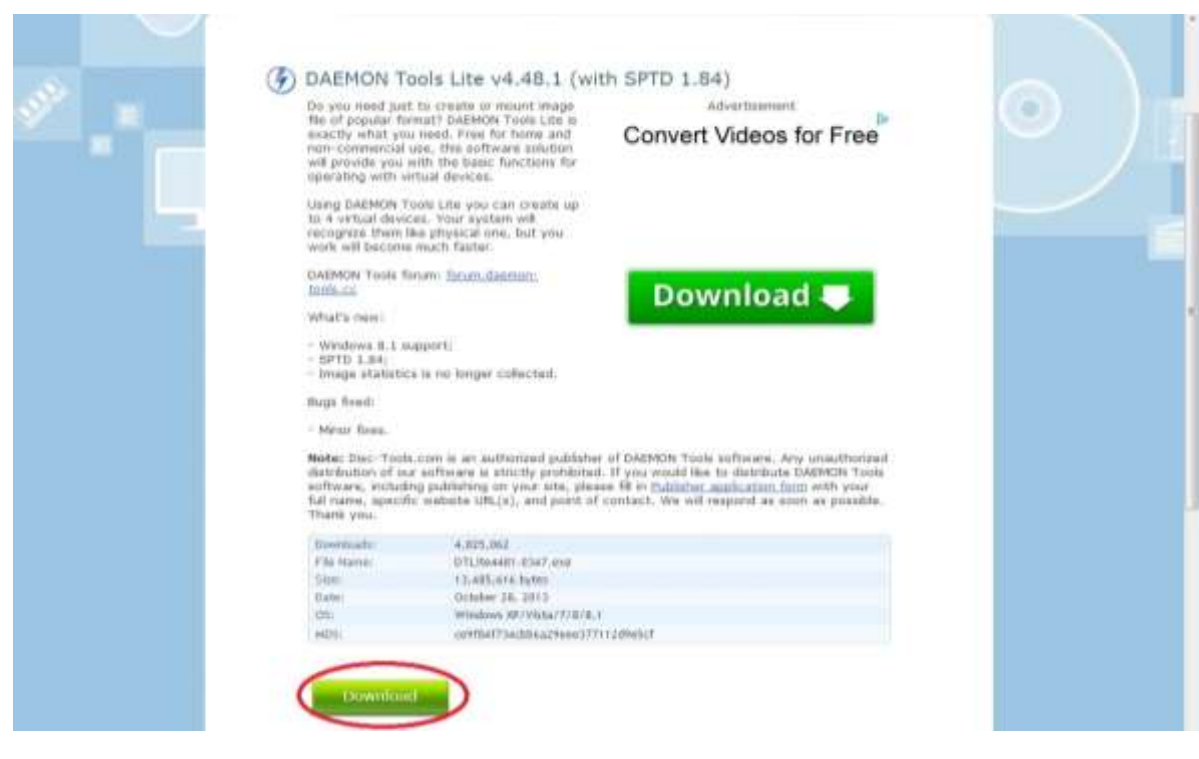

1.3 按最下方的【Download】下載檔案。

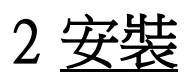

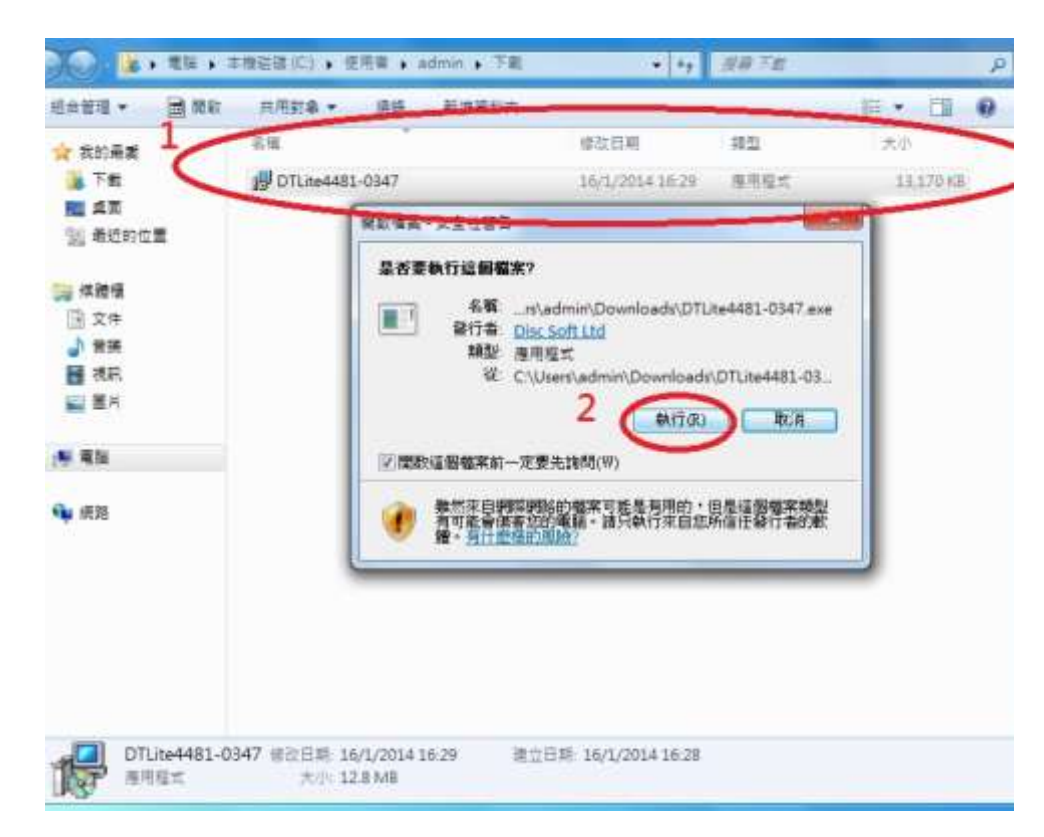

2.1 執行剛下載的安裝檔。

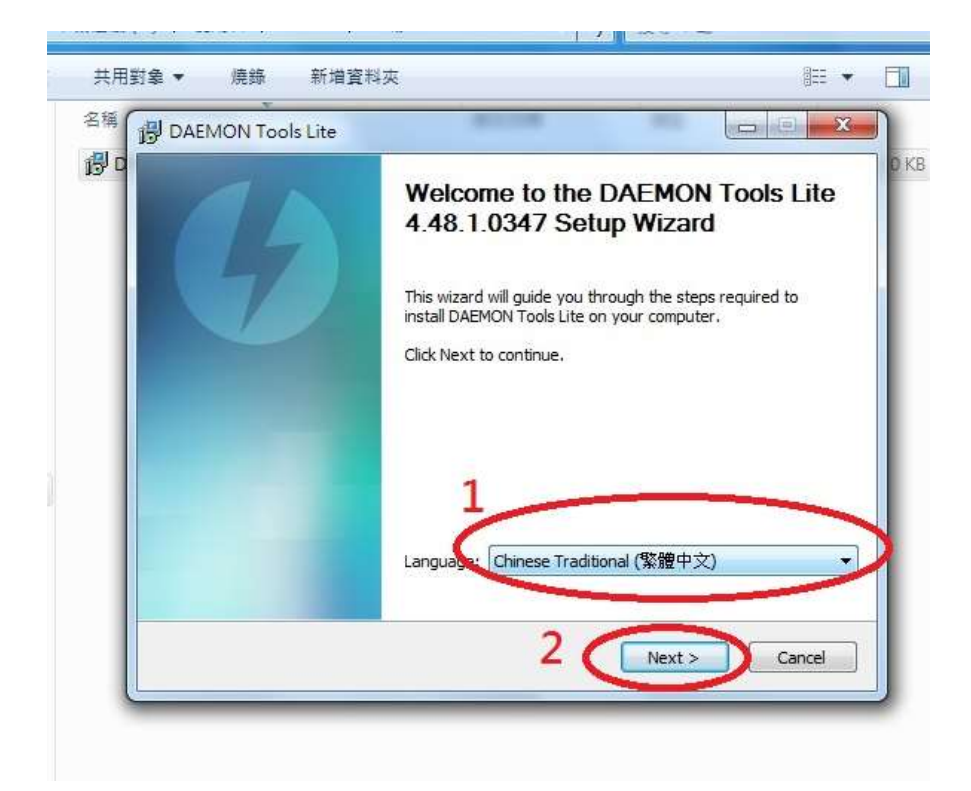

2.2 在【Language】設定語言後,按【NEXT】。

|       | 2雜合約<br>安裝 DAEMON Tools Lite 之前,諸仔細閱讀授權條款。                                                                                                    |
|-------|----------------------------------------------------------------------------------------------------|
|       | DAEMON Tools Lite End User License Agreement                                                                                                    |
| 12/21 | IMPORTANT - READ CAREFULLY: This DAEMON Tools Lite End User<br>License Agreement ("EULA") is agreement between you (either an<br>individual or a single entity) and Disc Soft Ltd for the DAEMON Tools<br>Lite software product identified above, which includes computer<br>software and may include associated media, printed materials, and<br>"online" or electronic documentation ("SOFTWARE PRODUCT"). By<br>installing, copying, or otherwise using the SOFTWARE PRODUCT, you<br>agree to be bound by the terms of this ELLA. If you do not agree to<br>ung您同意接受合約中的條款,按一下「我同意(A)」按鈕繼續。您必須同意接受該合<br>約才能安裝 DAEMON Tools Lite。 |
| ιĒ    | EMON Tools Lite 安裝 < 上一步(B) 我同意(A) 取消                                                                                                    |

2.3 同意【授權合約】。

| <b>授權類型</b><br>諸選擇授權類型。                         |             |          | 4    | ) |
|-------------------------------------------------|-------------|----------|------|---|
| ◎ 付費授權<br>將要啟用「付費授權                             | ध」。僅對「付費授權」 | 的使用者提供支援 | ę.   |   |
| <ul> <li>● 免費授權</li> <li>● 敗動一個供過人及非</li> </ul> | 『商業用途的授櫂。不能 | 保證提供全面的技 | 術支援。 |   |
| DAEMON Tools Lite 安裝                            |             | 2        |      |   |

2.4 選擇【免費授權】後,按【下一步】。

| 選取您想要安裝的元件,並取消您不想要的安裝元件。按一下「下一步(N)>」按鈕繼續。          Image: SPTD 1.84 (需要重新段動)       Image: SPTD 1.84 (需要重新段動)         Image: SPTD 1.84 (需要重新段動)       Image: SPTD 1.84 (需要重新段動)         Image: SPTD 1.84 (需要重新段動)       Image: SPTD 1.84 (需要重新段動)         Image: SPTD 1.84 (需要重新段面)       Image: SPTD 1.84 (需要重新段面)         Image: SPTD 1.84 (需要重新段面)       Image: SPTD 1.84 (需要重新段面)         Image: SPTD 1.84 (需要重新段面)       Image: SPTD 1.84 (需要重新段面)         Image: SPTD 1.84 (需要重新段面)       Image: SPTD 1.84 (需要重新段面)         Image: SPTD 1.84 (需要重新段面)       Image: SPTD 1.84 (需要重新段面)         Image: SPTD 1.84 (需要重新段面)       Image: SPTD 1.84 (需要重新段面)         Image: SPTD 1.84 (需要重新段面)       Image: SPTD 1.84 (需要重新段面)         Image: SPTD 1.84 (需要重新段面)       Image: SPTD 1.84 (m)         Image: SPTD 1.84 (m)       Image: SPTD 1.84 (m)         Image: SPTD 1.84 (m)       Image: SPTD 1.84 (m)         Image: SPTD 1.84 (m)       Image: SPTD 1.84 (m)         Image: SPTD 1.84 (m)       Image: SPTD 1.84 (m)         Image: SPTD 1.84 (m)       Image: SPTD 1.84 (m)         Image: SPTD 1.84 (m)       Image: SPTD 1.84 (m)         Image: SPTD 1.84 (m)       Image: SPTD 1.84 (m)         Image: SPTD 1.84 (m)       Image: SPTD 1.84 (m)         Image: SPTD 1.84 (m)       Image: SPTD 1.84 (m)         Image: SPTD 1.84 (m) | <b>選取元件</b><br>選取您想要安裝的 DAEMON Tools Lite 功能。                                                                                                    | 4                   |
|----------------------------------------------------------------------------------------------------|----------------------------------------------------------------------------------------------------|---------------------|
| <ul> <li>● 将网址导航hao123设为首页</li> <li>● 将最好最全的网址导航hao123添加到点面</li> <li>● 直通捷徑</li> <li>● 再445 max</li> <li>● 描述</li> <li>Create file associations.</li> </ul>                                                                                                    | 選取您想要安裝的元件,並取消您不想要的安裝元件。<br>讀。                                                                                                    | 按一下「下一步ℕ)>」按鈕繼<br>■ |
|                                                                                                    | <ul> <li>一 将网址导航hao123设为首页</li> <li>一 将最好最全的网址导航hao123添加到桌面</li> <li>三 直捷徑</li> <li>二 自由を示示</li> <li>描述</li> <li>Create file associations.</li> </ul> |                     |

- 2.5 除必須選取【SPTD 1.84】外,其他可按需要選擇。而以下四項屬廣告一類,建議剔
  - 除,包括:【百度工具欄】、【百度瀏覽器】、【設 ha0123 為首頁】 及【添加網址導航到 桌面】。

| 選取安裝位置                                                           |                                 |                           |         |
|------------------------------------------------------------------|---------------------------------|---------------------------|---------|
| 選取 DAEMON Tools Lite 的安                                          | <b>飞</b> 鞍資料夾。                  |                           | 7       |
| 安裝程式將安裝 DAEMON To                                                | ools Lite 在下列資料夾。<br>約本。按一下「字裝/ | 若要安裝到不同資料<br>n」 按知問#4字時 。 | ¥夾,請按一下 |
|                                                                  | 449X * 1X * 1* 1 X484           | U)] 12330(#1%A3X454 ~     |         |
|                                                                  |                                 |                           |         |
|                                                                  |                                 |                           |         |
| 目標資料夾                                                            |                                 |                           |         |
| 目標資料夾<br><mark>C: \Program Files (x86)\D</mark> A                | AEMON Tools Lite                |                           | 劉覽(R)   |
| 目標資料夾<br>C: Program Files (x86)\DA<br>所需空間: 29.9MB               | AEMON Tools Lite                |                           | 劉覽(R)   |
| 目標資料夾<br>C:\Program Files (x86)\DA<br>所需空間:29.9MB<br>可用空間:38.6GB | AEMON Tools Lite                |                           | 劉覽(R)   |

2.6 如有需要,可自訂安裝位置,否則直接按【安裝】。

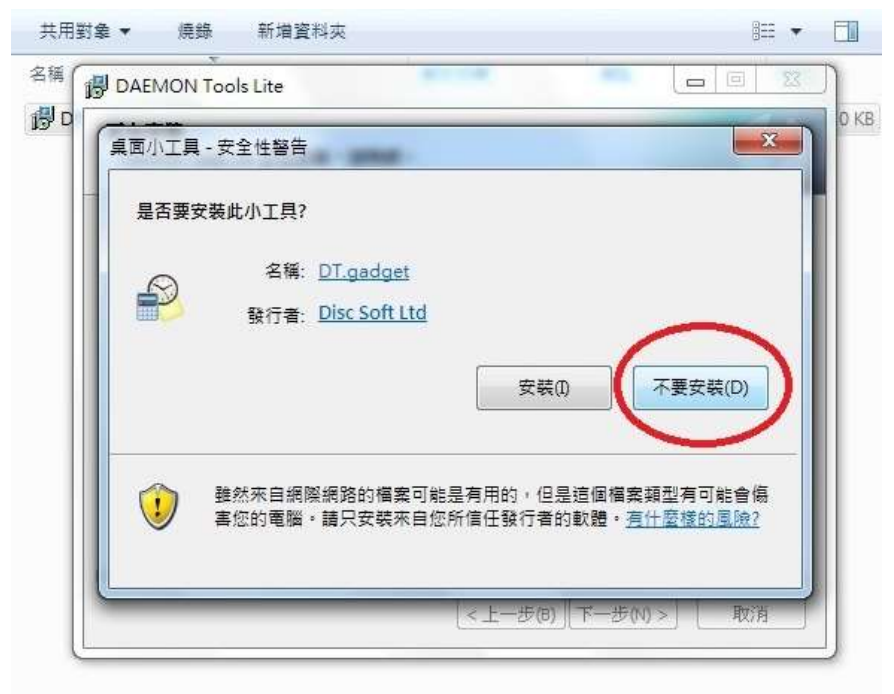

2.7 安裝途中會出現【安裝小工具】的選項,此為桌面小工具,方使卸、掛載映像檔及 顯示虛擬光碟機的狀況。如不需使用,可選【不要安裝】。

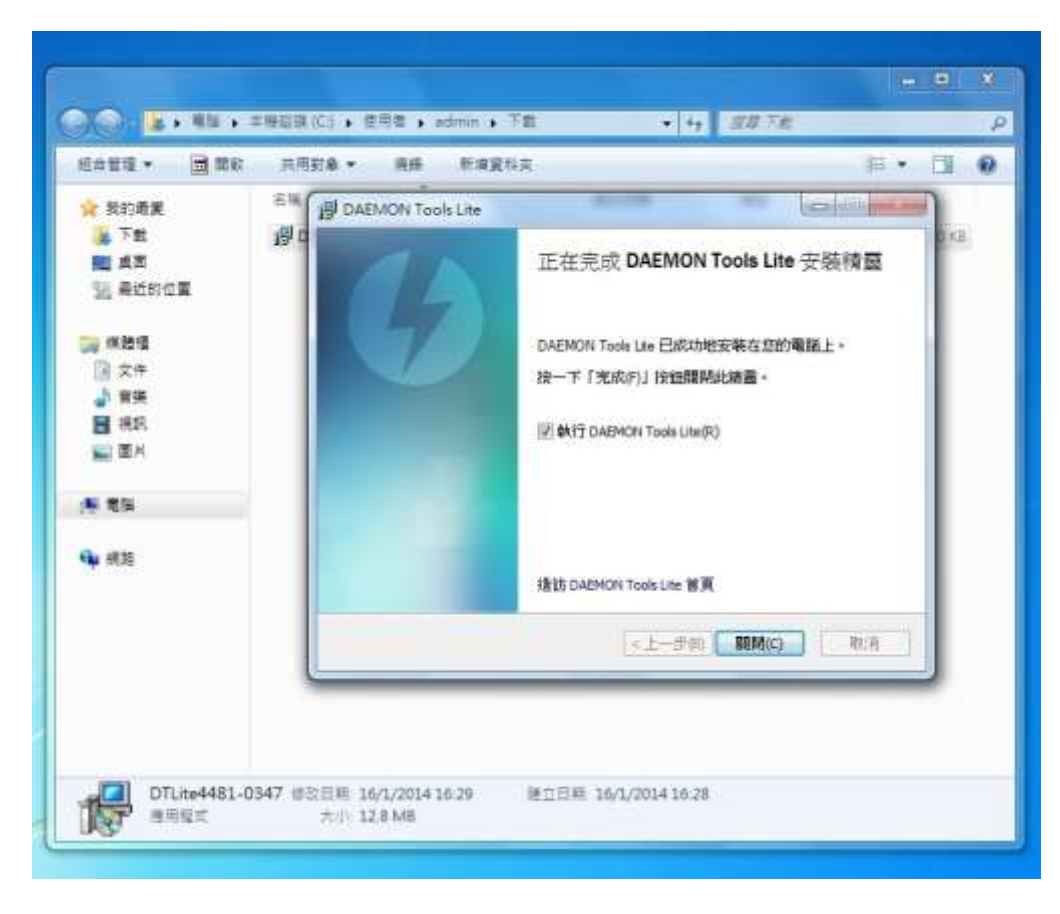

2.8 按【關閉】 退出安裝精靈。

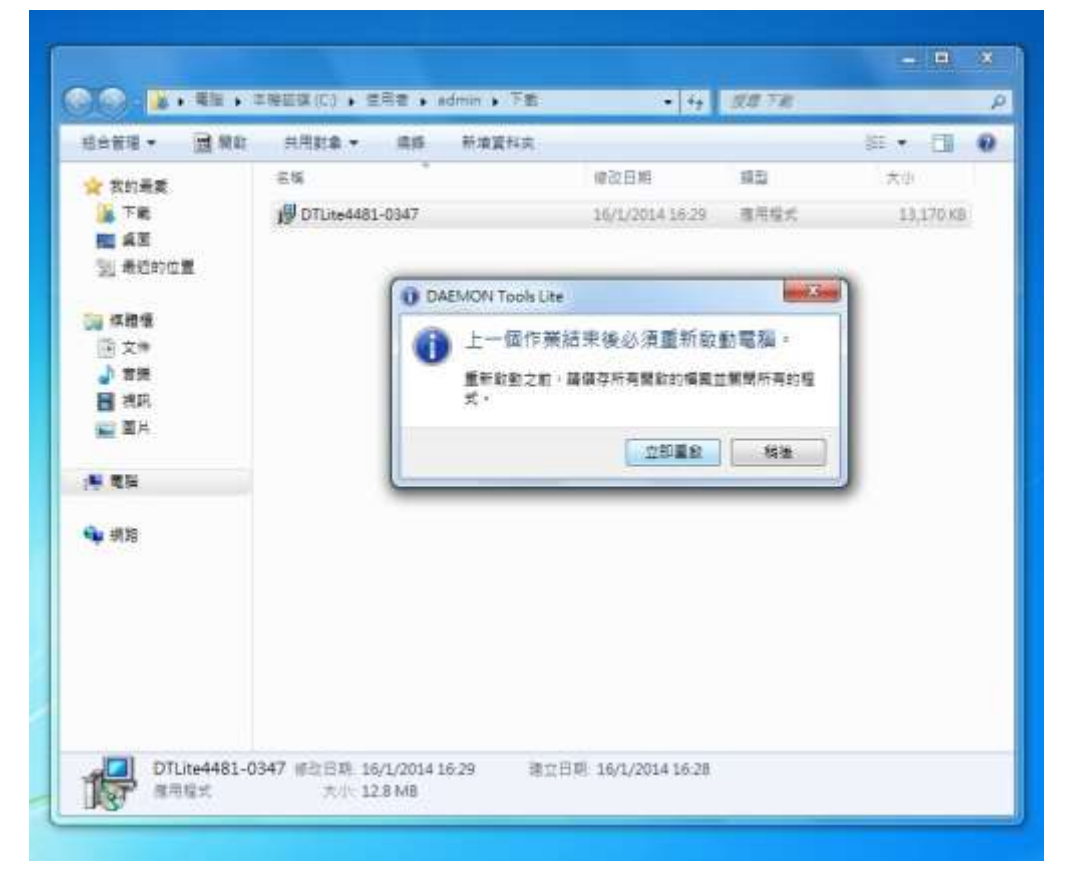

2.9 虛擬光碟機需在重新啟動電腦後方可使用,請儲存並關閉其他檔案,然後按【立即

重啟】。

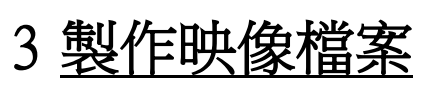

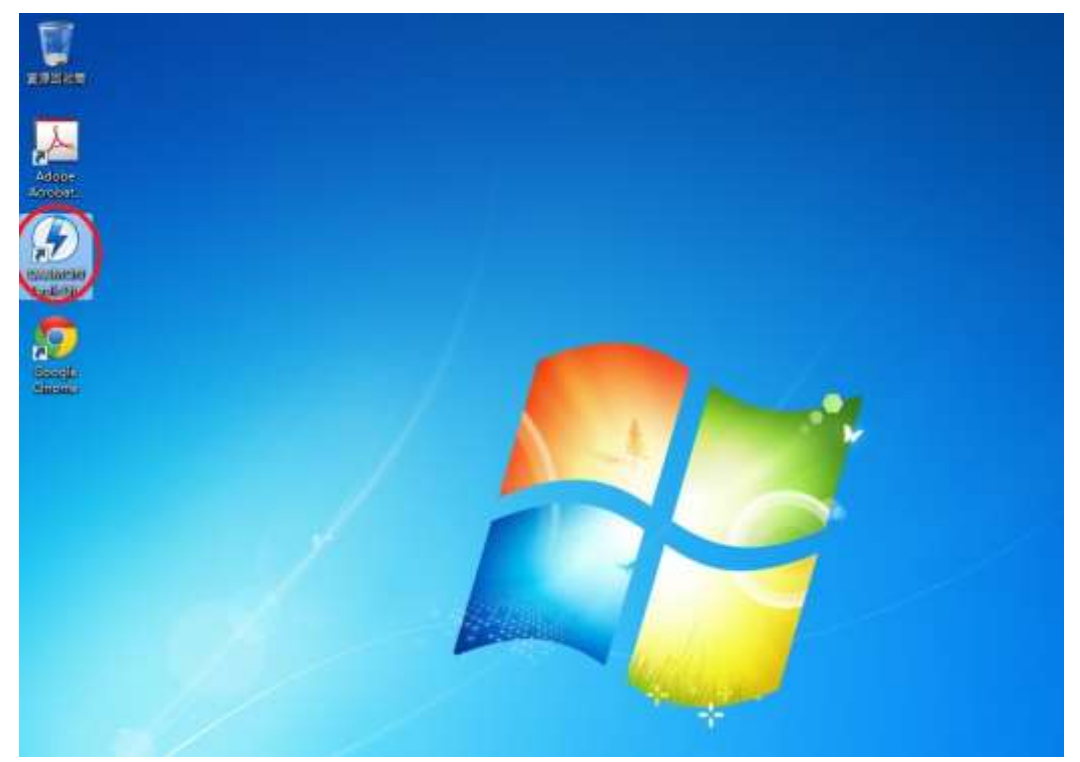

3.1 開啟 Daemon tools lite。

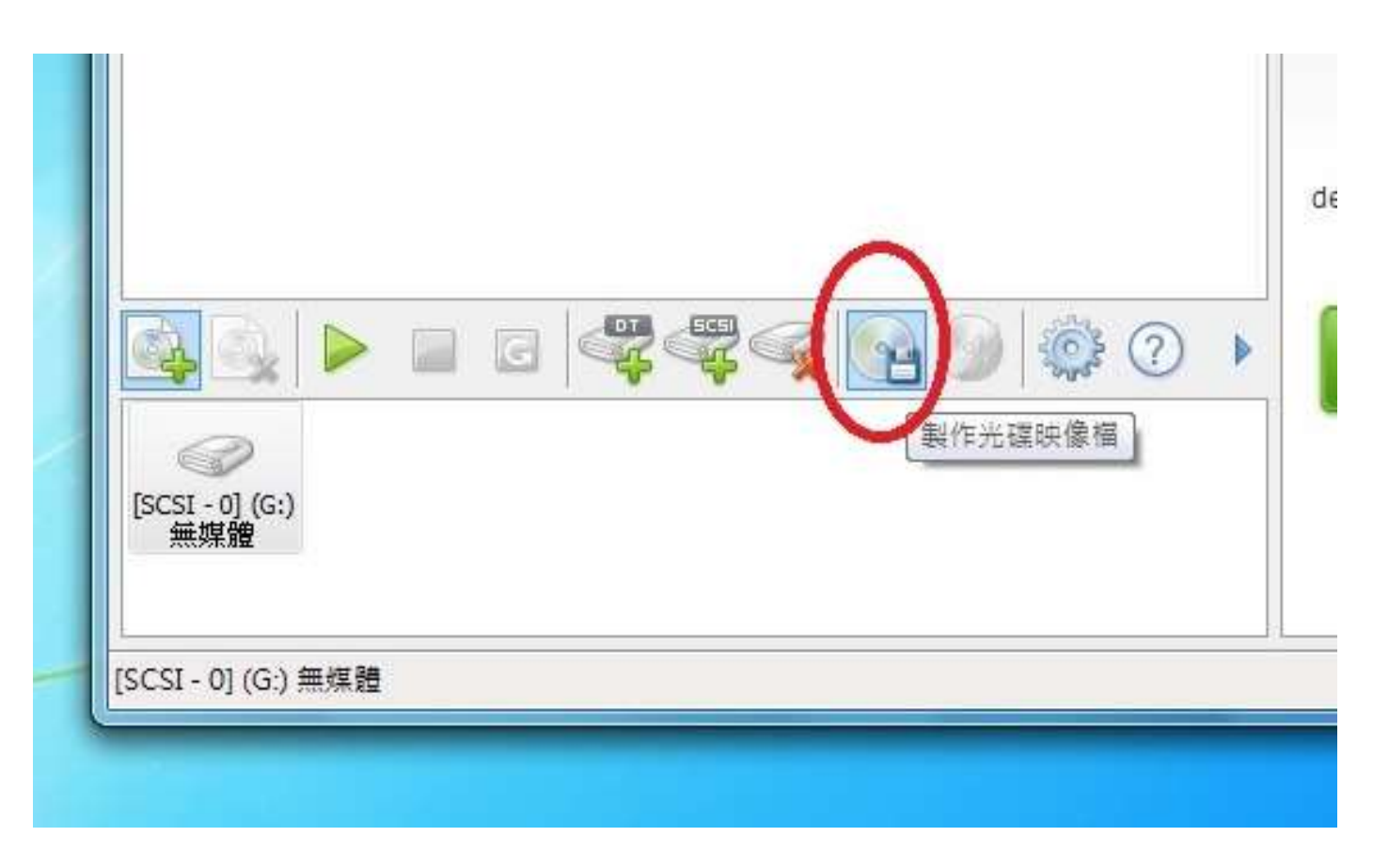

3.2 放入需要製作映像檔的光碟後,按【製作光碟映像檔】。

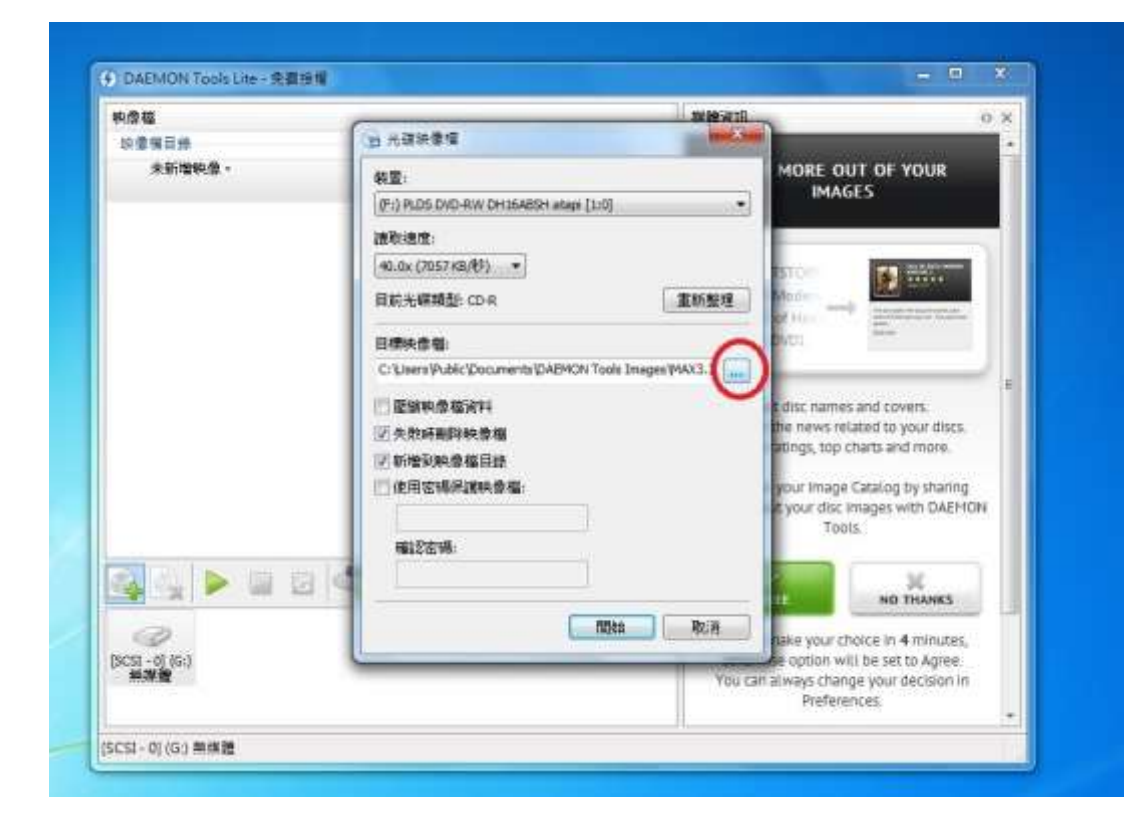

3.3 按【…】設定選擇映影檔儲存的位置及類型。

| 结白皱珠 - 新:      | ****                                                                                                    |                                                                                                    |                                                                                                    |
|----------------|----------------------------------------------------------------------------------------------------|----------------------------------------------------------------------------------------------------|----------------------------------------------------------------------------------------------------|
|                | 有具件来                                                                                                    |                                                                                                    | S 🔹 🕘 🛛 IR                                                                                                    |
| 🚖 我的最美<br>🌇 下數 | 1 (10 C C C C C C C C C C C C C C C C C C C                                                                                              |                                                                                                    |                                                                                                    |
| 医血 國王          |                                                                                                    |                                                                                                    |                                                                                                    |
| 11 希望的位置       | ·····································                                                                                                    |                                                                                                    |                                                                                                    |
| (二) 红砂塘        |                                                                                                    |                                                                                                    |                                                                                                    |
| 1 文件           | SETINA                                                                                                    |                                                                                                    |                                                                                                    |
| 🚽 🖬 👘          |                                                                                                    |                                                                                                    |                                                                                                    |
| - 255          | () 単語                                                                                                    |                                                                                                    | inters                                                                                                    |
| 🔛 🗮 H          | S PRATE                                                                                                    |                                                                                                    | ore.                                                                                                    |
| -              |                                                                                                    |                                                                                                    | haring                                                                                                    |
| ▲L 主導取課(C)     | 5 <b>%</b>                                                                                                    |                                                                                                    | DAEMO                                                                                                    |
| 複數名稿(N):       | demo                                                                                                    |                                                                                                    | -                                                                                                    |
| 存機調型(7):       | 道充約 media descriptor 墨客件 md                                                                                                    | x)                                                                                                    | -1                                                                                                    |
| c c            | 擴充的 media descriptor 福裔(*.md)                                                                                                    | 0                                                                                                    | HICS                                                                                                    |
| · INNER        | Media descriptor El Mitta del                                                                                                    |                                                                                                    | Putes,                                                                                                    |
|                | No. of Concession, name                                                                                                    |                                                                                                    | pree                                                                                                    |
|                |                                                                                                    | 100 001 01/10                                                                                                    | and the second second se                                                                                                    |
|                | ★ 有約冊更<br>下 町<br>二 下 町<br>二 単位的位置<br>二 大中<br>一 可協<br>田 大中<br>一 可協<br>田 相同<br>三 第月<br>一<br>一 電信<br>低<br>土 井田同賀 (C)<br>福武名保(N):<br>存開調査(T) | <ul> <li>★ 有約最更<br/>本 百 年</li> <li>● 本 四 年 ○</li> <li>● 本 四 年 ○</li> <li>● 本 □</li> <li>● 本 □</li></ul> | <ul> <li>★ 契約機関</li> <li>● 下数</li> <li>● 本記 正 印段</li> <li>● 本記 正 印段</li> <li>● 本記 正 印度</li> <li>● 本記 正 印度</li> <li>● 本記 正 印度</li> <li>● 本記 正 印度</li> <li>● 本記 正 印度</li> <li>● 本記 正 印度</li> <li>● 本記 正 印度</li> <li>● 本記 正 印度</li> <li>● 本記 正 印度</li> <li>● 本記 正 印度</li> <li>● 本記 正 印度</li> <li>● 本記 正 日 日</li> <li>● 本記 正 日</li> <li>● 本記 正 日</li> <li>● 本記 正 日</li> <li>● 本記 正 日</li> <li>● 本記 正 日</li> <li>● 本記 正 日</li> <li>● 本記 正 日</li> <li>● 本記 正 日</li> <li>● 本記 正 日</li> <li>● 本記 正 日</li> <li>● 本記 正 日</li> <li>● 本記 正 日</li> <li>● 本記 正 日</li> <li>● 本記 正 日</li> <li>● 本記 正 日</li> <li>● 本記 正 日</li> <li>● 本記 日</li> <li>● 本記 正 日</li> <li>● 本記 日</li> <li>● 本記 日</li></ul> |

3.4 輸入【檔案名稱】,並設定檔案類型為【標準 ISO 映像檔】,以便不同的虛擬光碟軟

件亦可使用,按【存檔】完成。

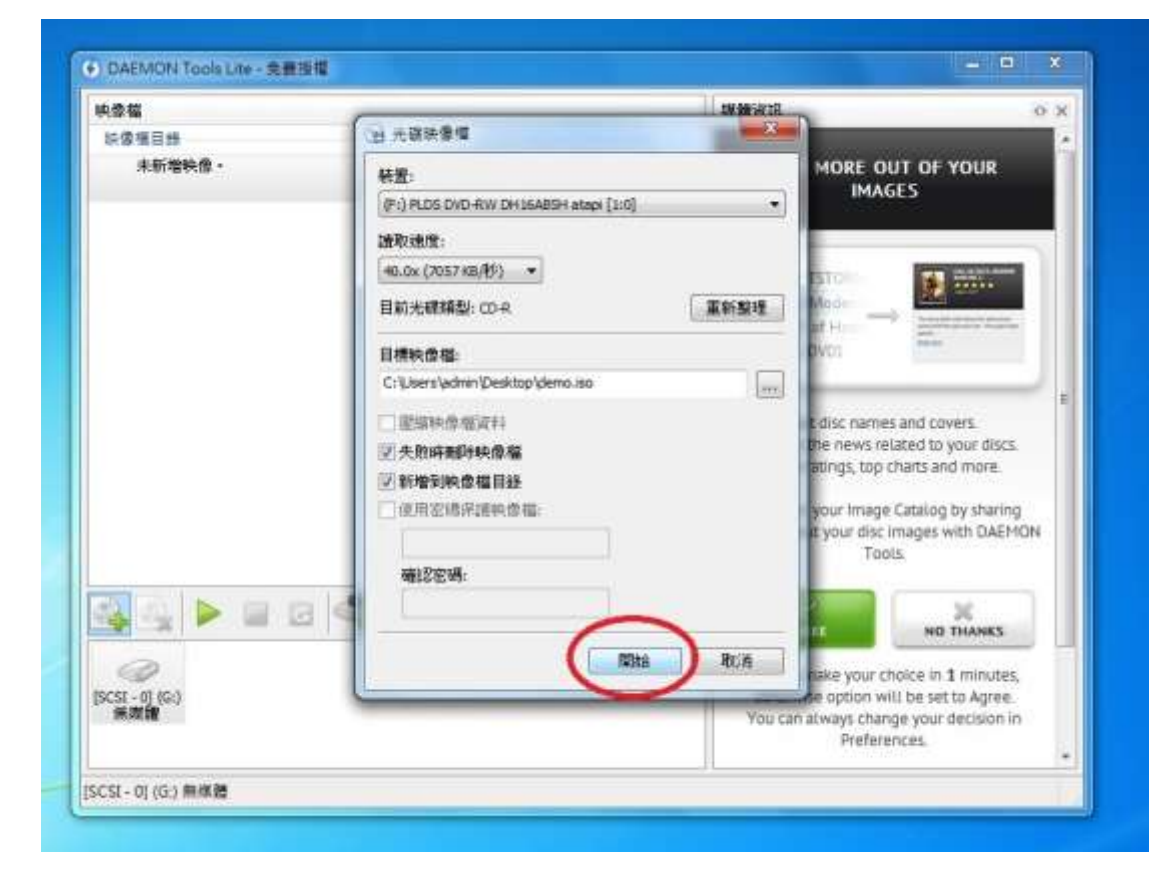

## 3.5 按【開始】正式製作。

| 映像檔                                                                        |                                                                                                    | 媒體資訊                                                             | 0                                                                                                    |
|----------------------------------------------------------------------------|----------------------------------------------------------------------------------------------------|------------------------------------------------------------------|----------------------------------------------------------------------------------------------------|
| 映像描目錄                                                                      | 📀 已完成 - 光碟映像榴進度                                                                                                    |                                                                  |                                                                                                    |
| winn iso<br>C:Wsers/admin/De<br>最近使用的映像着 —<br>demo.iso<br>C:Wsers/admin/De | 時間         事件           ③ 8:36:04         從光碟樓關始光碟映像檔[1:0]           ④ 8:36:04         光碟資訊: CD-R; 標籤:           ③ 8:36:04         媒體資訊: 區段: 1; 磁軌: 1; 磁           ④ 8:36:04         讀取速度: 40.0x (7057 KB/秒)           ① 8:36:04         映像檔案路徑: C: Users \admin           ④ 8:36:04         融軌資取           ① 8:36:04         融軌資取           ① 8:36:04         融軌資取 | ] (F:) PLDS DVD-RW DH16ABSH - 空<br>匯: 11171<br>iPesktop\demo.iso | w list as in the second second |
|                                                                            | 經過時間: 00:00:08<br>總進度: 100                                                                                                    | 1%                                                               | shave come to<br>theaters<br>16, 2014                                                                                                    |
|                                                                            | 目前作業: 100                                                                                                    | )%                                                               | las got its launch                                                                                                    |
|                                                                            | 成功完成後開開此視窗                                                                                                    | 關閉                                                               | 16, 2014                                                                                                    |
| [SCSI - 0] (G:)<br>無媒體                                                     |                                                                                                    | LET BEHIND. Behind<br>rumore:                                    | - release date was                                                                                                    |

3.6 完成後按【關閉】。

## 4 掛載映像檔

此動作等同於將光碟放置到光碟機。

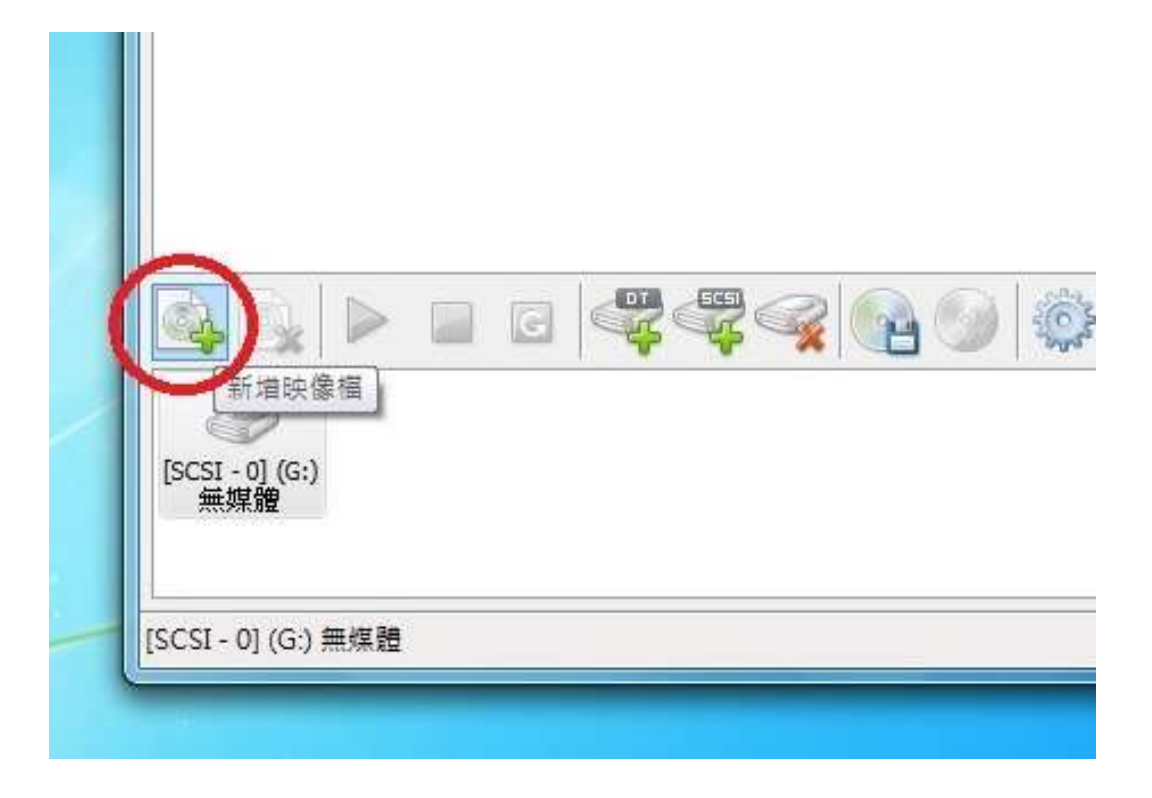

4.1 第一次使用該映像檔時,按【新增映像檔】,將映像檔新增到【映像檔目錄】。

| 积弊描      | ④ 発助器構                                                                                                    | C angent.             | ( ) ( ) ( ) ( ) ( ) ( ) ( ) ( ) ( ) ( )                 |
|----------|----------------------------------------------------------------------------------------------------|-----------------------|---------------------------------------------------------|
| 結婚項目     | G                                                                                                    | • ++ BART             | P                                                       |
| 1        | 但由智理· 新建资料实                                                                                                    | 8                     | · [] 0 []                                               |
|          | ☆ 我的表美<br>通 下面<br>配 桌面<br>副 最近的位置<br>一 文作<br>小 音英<br>目 说訳<br>本元面印云<br>本元面印云<br>本元面日云<br>本元面日云<br>本元面日云<br>本元面日云<br>本元面日云<br>本元面日云<br>本元面日云<br>本元面日云<br>本元面日云<br>本元面日云<br>本元面日<br>本元面日云<br>本元面日云<br>本元面日云<br>本元面日云<br>本元面日云<br>本元面日云<br>本元面日云<br>本元面日云<br>本元面日云<br>本元面日云<br>本元面日云<br>本元面日云<br>本元面日<br>本元面日<br>本元面日<br>本元面日<br>本元面日<br>本元面日<br>本元面日<br>本元面日<br>本元面日<br>本元面日<br>五日<br>五日<br>五日<br>五日<br>五日<br>五日<br>五日<br>五日<br>五日<br>五 |                       | Left<br>a was<br>stats<br>d online<br>came's<br>evented |
|          | ・                                                                                                    | 1.75 MR               | 125<br>11-3                                             |
| BCSI - 6 | 「「「「「」」<br>「「「「「」」」」<br>「「「」」」」<br>「「」」」」<br>「」」」」<br>「」」」」<br>「」」」」                                                                                                    | - 所有54章第 (*mds*m<br>2 | dx*b5t*k • 385.035<br>Itin                              |

4.2 選擇映像檔,並按【開啟舊檔】。

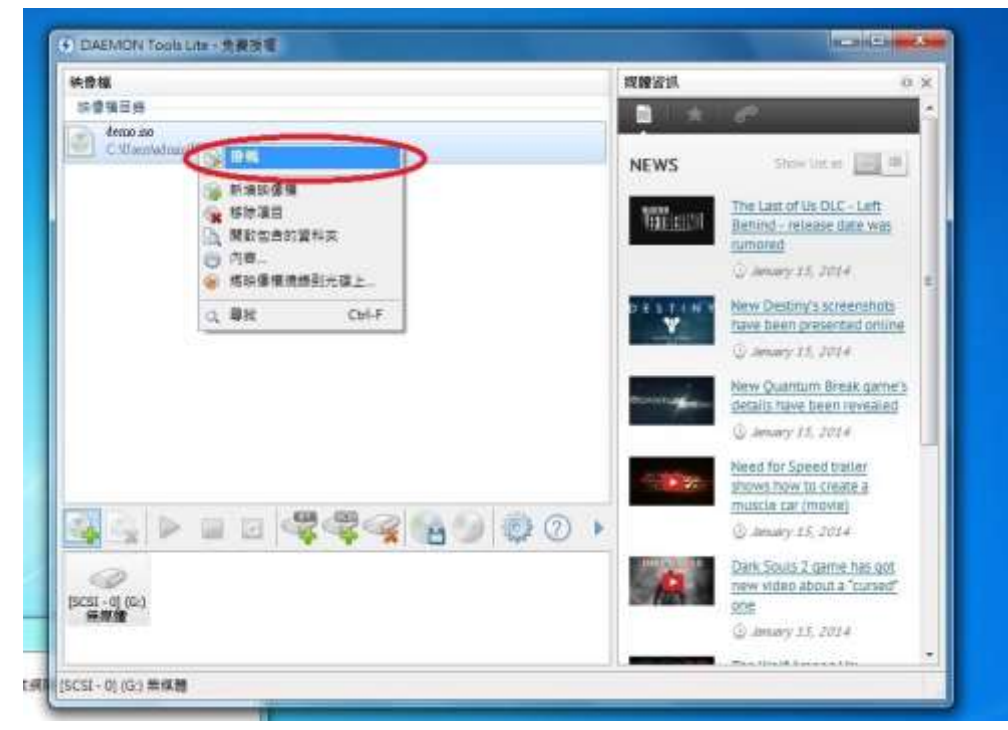

4.3 在【映像檔目錄】,在目標檔案上按滑鼠右鍵,選擇【掛載】以載入該映像檔。

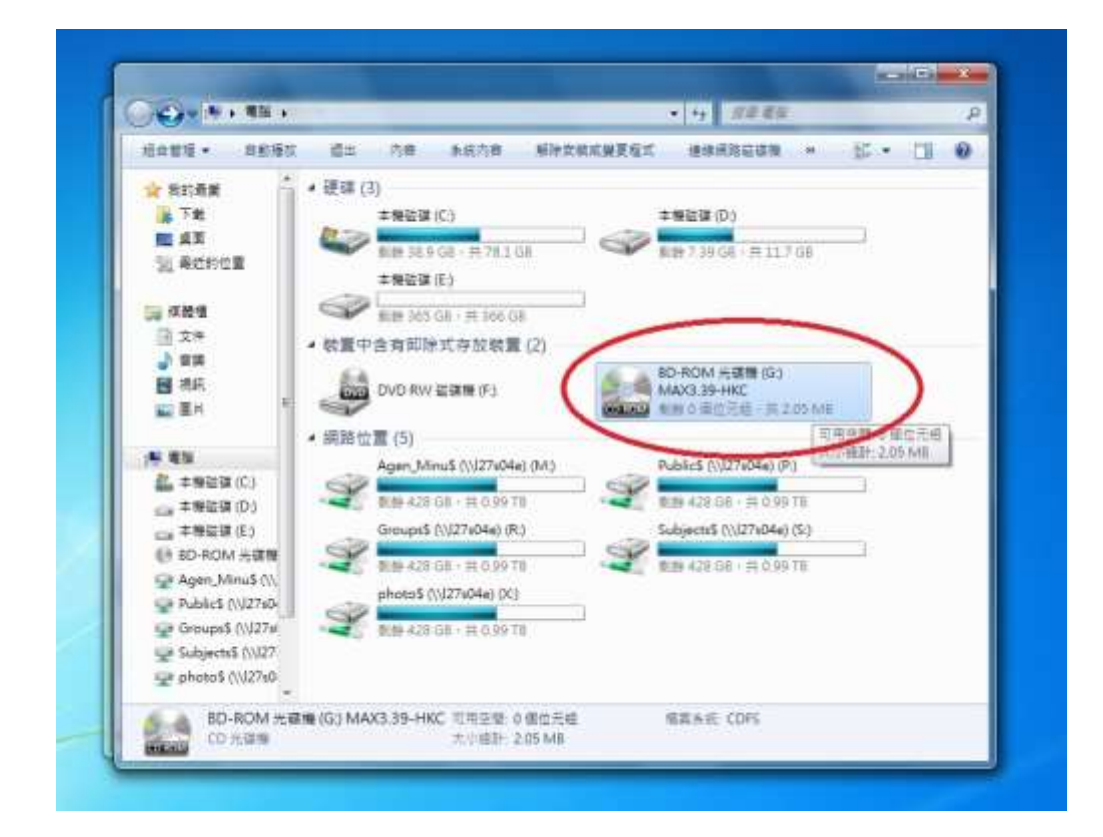

4.4 【我的電腦】內的虛擬光碟機,將顯示已放入光碟及其內容。使用方法與使用一般 光碟無異。

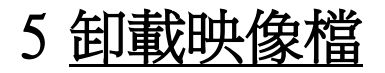

此動作等同於退出光碟。

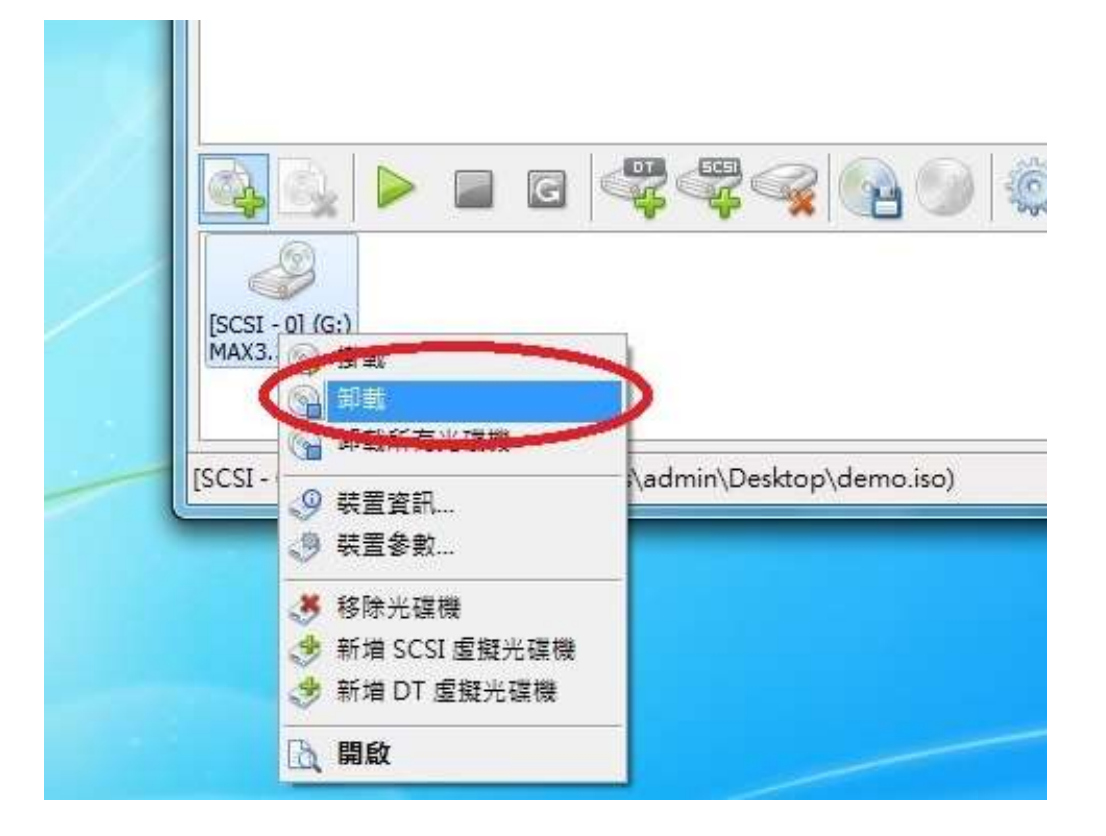

5.1 在 Daemon Tools 的主頁面,選擇虛擬光碟機並按滑鼠右鍵,按【卸載】

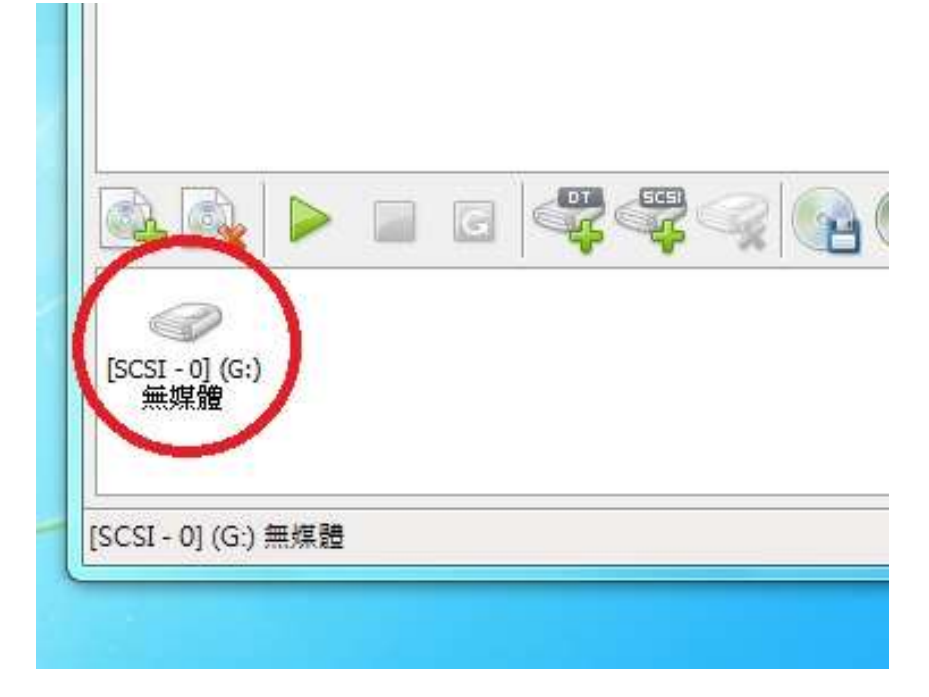

5.2 卸載後,虛擬光碟機顯示【無媒體】,代表映像檔已經卸載。